# Checklist SMART-HALO

date:

flight:

Operator:

## 1 Pre-Flight

- 1.  $\Box$  Turn on RPDB 28 V
- 2.  $\Box$  Switch Power on at ASP04
- 3.  $\Box$  Press 4 breakers on ASP04 labeled "PC", "Amplifier", "Inclinometer", and "IMU"
- 4.  $\Box$  Switch on ASP06 (ASP07 stays off during HALO-(AC)<sup>3</sup>)
- 5. □ From the Operator Notebook connect to ASP04 (192.168.1.204) via AnyDesk (pwd:SMART123!), TeamViewer (pwd: Passwort) or use Remote Desktop (user: ASP04, pwd: Passwort)
- 6. □ Double click "SPARM-DRIVE-SINGLE-AXIS.vi" and drive tilting table so that left and right limit are roughly the same distance from zero (+- 10,000 counts)
- 7.  $\Box$  Double click "SPARM-Stabilization.vi"
- 8.  $\Box$  Wait until "Searching Homes" is finished
- 9.  $\Box$  Check if Stabilization is running
- 10. □ Start "NAVCommand" on Desktop; aircraft must not move!!!
- 11.  $\Box$  If Align flag is red, click "Start Align"
- 12. □ Use AnyDesk (pwd:SMART123!) or TeamViewer (pwd: Passwort) from the Operator Notebook to access ASP06 (192.168.1.205) (and ASP07 (192.168.1.203)). Check if everything is running; especially for known warming-up problems during first 15 min
- 13. □ Check if data files are written ("data Verknüpfung" on Desktop)Short before door will be closed and operators have to buckle up
- 14.  $\Box$  Press "Start Data Logging" in NavCommand on ASP04

# 2 In-Flight

- 1.  $\Box$  Every 30 min check if systems are running via AnyDesk or TeamViewer  $\Rightarrow$  if not (hardware error, spectrometer error)  $\Rightarrow$  Trouble Shooting
- 2.  $\Box$  Check that shutters are opening / closing in ASP06 (there are noticeable dips in the time series every time the shutter closes, depending on the dark measurement configuration) (HALO- $(\mathcal{AC})^3$ : at the start of every minute file)
- 3.  $\Box$  Check if spectrometers are saturated (Counts over 32,000)  $\Rightarrow$  if yes, set integration time to lower value (optimal: 100, 200, **300**, 500 or 800ms) (avoid if possible)

## 3 Trouble Shooting

ASP06/07:

- If shutters are not working (no dips in signal)
  - First try to knock on the housing close to the shutter (at ASP07 next to J3, at ASP06 next to J3 and J5)
  - In case this is not working  $\Rightarrow$  try to restart the computer by pressing the big red "Shutdown" buttons or normal Windows reboot if the buttons do not work
- If ASP06 or ASP07 do not respond
  - Restart AnyDesk/TeamViewer
  - Try to restart the computer (Windows reboot or Shutdown Button and switch off and on)
  - If windows does not react anymore  $\Rightarrow$  switch the power off and on again with the lever
- IF ASP06/07 do not detect the Spectrometer USB (after start up or switch to Mission Power)
  - $-\,$  Stop measurement and close LabView
  - Open the Windows Device Manager
  - $-\,$  Under USB-Devices select the erroneous InterfaceCard and uninstall it
  - restart the PC

ASP04: Do not turn off during flight!

#### 4 After Landing

- 1.  $\Box$  Connect to ASP06 (192.168.1.205)
- 2.  $\Box$  Press the big red "Shutdown" buttons or shutdown PC normally if that fails
- 3.  $\Box$  Connect to ASP04
- 4. □ Press "Stop Data Logging" in NAVCommand, Press "Exit"
- 5. Stop "HARP-STABILIZATION.vi" by pressing "STOP HARP STABLIZA-TION" and close program
- 6.  $\Box$  Shut down ASP04
- 7.  $\Box$  Wait 2 min, then pull 4 fuses on ASP04 labelled "PC", "Amplifier", "Inclinometer", and "IMU"
- 8.  $\Box$  Switch Power off at ASP04, ASP06
- 9.  $\Box$  Turn off RPDB 28 V

Version: February 24, 2022